# FlexWeigh System 104

Loss-in-Weight Dispensing Controls

# **Operation Manual**

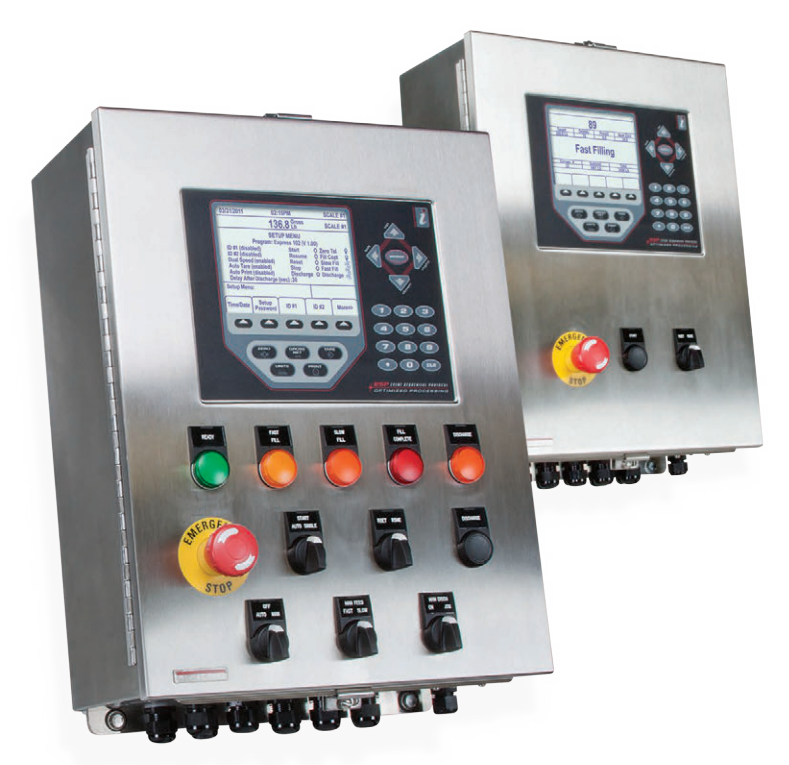

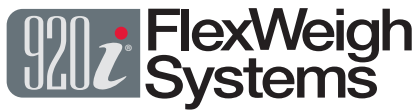

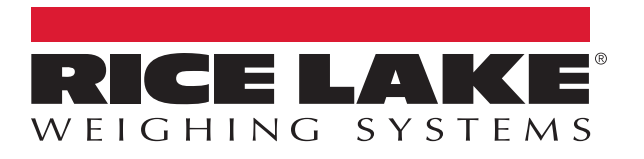

PN 120496 Rev E

© Rice Lake Weighing Systems. All rights reserved.

Rice Lake Weighing Systems<sup>®</sup> is a registered trademark of Rice Lake Weighing Systems. All other brand or product names within this publication are trademarks or registered trademarks of their respective companies.

All information contained within this publication is, to the best of our knowledge, complete and accurate at the time of publication. Rice Lake Weighing Systems reserves the right to make changes to the technology, features, specifications and design of the equipment without notice.

The most current version of this publication, software, firmware and all other product updates can be found on our website:

www.ricelake.com

## **Revision History**

This section tracks and describes manual revisions for awareness of major updates.

| Revision                                                                     | Revision Date Description |                                                           |  |
|------------------------------------------------------------------------------|---------------------------|-----------------------------------------------------------|--|
| E November 8, 2024 Established revision history; updated electrical drawings |                           | Established revision history; updated electrical drawings |  |
|                                                                              |                           |                                                           |  |
|                                                                              |                           |                                                           |  |

Table i. Revision Letter History

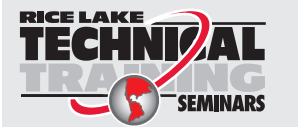

Technical training seminars are available through Rice Lake Weighing Systems. Course descriptions and dates can be viewed at <u>www.ricelake.com/training</u> or obtained by calling 715-234-9171 and asking for the training department.

## Contents

| 1.0 | Intro      | duction                                   | 5        |
|-----|------------|-------------------------------------------|----------|
|     | 1.1<br>1.2 | Overview .<br>Disposal                    | 6<br>6   |
|     | 1.3        |                                           | 6        |
|     | 1.4        | 1/1 Padio Certificate Numbers             | 0        |
|     | 1.5        | Operation Menu Softkeys                   | 7        |
| ~ ~ |            |                                           |          |
| 2.0 | Insta      | illation                                  | 8        |
|     | 2.1        | Unpacking and Assembly                    | 8        |
|     | 2.2        | Enclosure Disassembly                     | 8        |
|     | 2.3        |                                           | 8        |
|     | 21         | 2.3.1 Gable Specifications                | 9        |
|     | 2.4        | Parts Kit Contents                        | g        |
|     | 2.6        | Option Cards                              | 10       |
| ~ ~ |            |                                           |          |
| 3.0 | Setu       | p Menu                                    | 1        |
|     | 3.1        | Entering the Setup Menu                   | 11       |
|     | 3.2        | Setting the System Time and Date          | 12       |
|     | 3.3        | Modifying the Setup Password              | 13       |
|     | 3.4        | Enabling/Disabling Additional Data Fields | 14       |
|     | 3.5<br>3.6 | Modifying the Filling Speeds              | 14       |
|     | 3.0        |                                           | 15       |
|     | 3.8        | Test Digital I/O                          | 16       |
|     | •          |                                           |          |
| 4.0 | Oper       | ation                                     | 1        |
|     | 4.1        | Entering Presets Softkey Menu.            | 17       |
|     | 4.2        | Entering Totals Softkey Menu              | 20       |
|     | 4.3        | Dispensing Material from a Scale          | 22       |
|     | 4.4        | Pausing/Resume/Reset a Dispense           | 23<br>22 |
|     | 4.5        |                                           | 23       |
| 5.0 | Appe       | endix                                     | 24       |
|     | 5.1        | Options                                   | 24       |
|     | 5.2        | Product Dimensions                        | 25       |
|     | 5.3        | Replacement Parts                         | 26       |
| 6.0 | Com        | pliance                                   | 28       |
|     |            | P                                         |          |

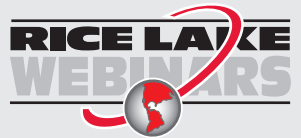

Rice Lake continually offers web-based video training on a growing selection of product-related topics at no cost. Visit **www.ricelake.com/webinars** 

## 1.0 Introduction

This manual is intended for use by service technicians and operators responsible for installing and operating the FlexWeigh System 104 Loss-in-Weight Dispensing Controller. Additional information on the actual hardware features of the 920i are explained in the 920i Installation and Operation manual (PN 67887) and is included with this product.

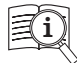

Manuals are available from Rice Lake Weighing Systems at www.ricelake.com/manuals

Warranty information is available at www.ricelake.com/warranties

#### Safety Definitions:

DANGER: Indicates an imminently hazardous situation that, if not avoided, will result in death or serious injury. Includes hazards that are exposed when guards are removed.

(!)

WARNING: Indicates a potentially hazardous situation that, if not avoided, could result in serious injury or death. Includes hazards that are exposed when guards are removed.

CAUTION: Indicates a potentially hazardous situation that, if not avoided, could result in minor or moderate injury.

IMPORTANT: Indicates information about procedures that, if not observed, could result in damage to equipment or corruption to and loss of data.

#### **General Safety**

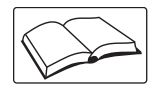

Do not operate or work on this equipment unless this manual has been read and all instructions are understood. Failure to follow the instructions or heed the warnings could result in injury or death. Contact any Rice Lake Weighing Systems dealer for replacement manuals.

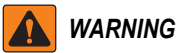

Failure to heed could result in serious injury or death.

Failure to heed may result in serious injury of death.

Some procedures described in this manual require work inside the indicator enclosure. These procedures are to be performed by qualified service personnel only.

Do not allow minors (children) or inexperienced persons to operate this unit.

Do not operate without all shields and guards in place.

Do not step on the unit.

Do not jump up and down on the scale.

Do not use for purposes other then weight taking.

Do not place fingers into slots or possible pinch points.

Do not use any load bearing component that is worn beyond 5% of the original dimension.

Do not use this product if any of the components are cracked.

Do not exceed the rated load limit of the unit.

Do not make alterations or modifications to the unit.

Do not remove or obscure warning labels.

Do not use near water.

Before opening the unit, ensure the power cord is disconnected from the outlet.

Keep hands, feet and loose clothing away from moving parts.

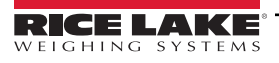

5

## 1.1 Overview

The FlexWeigh 104 Loss-in-Weight Dispensing Controller is designed for applications where a preset target weight is repeatedly dispensed from a removable vessel or a container that may become empty during the sequence of dispense. The system maintains weight within high and low limits to guarantee enough content for a complete dispense cycle. Press Start and the system automatically tares the scale, begins the loss-in-weight dispense, and stops as programmed-all while transmitting and storing the accumulated weight totals.

## 1.2 Disposal

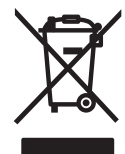

#### **Product Disposal**

The product must be brought to appropriate separate waste collection centers at the end of its life cycle.

Proper separate collection to recycle the product helps prevent possible negative effects on the environment and to health, and promotes the recycling of the materials. Users who dispose of the product illegally shall face administrative sanctions as provided by law.

### 1.3 Standard Features

The System 104 comes with the following standard features:

- Wall mount NEMA 4Xstainless steel enclosure
- Preprogrammed and configured 920i HMI Indicator/Controller
- · Front panel switches including E-Stop, Reset/Resume, Start
- · Softkeys for presets, CN#, Alpha-numeric ID#1, Alpha-numeric ID#2, and Totals
- · Built in safety interlocks prevent cycle start if not enough weight
- · Accumulating subtotal and total registers
- · Transmitted audit trail
- · Digital I/O board
- · Relay rack and SSR relay outputs: Fast feed, Slow feed and Dispense complete (optional)
- Automatic Discharge

NOTE: The iRite program and source code that make up the 920i FlexWeigh 104 are property of the manufacturer. Modifications to this program and equipment must be performed by Rice Lake Weighing Systems. For more information on the iRite compiler utility program, refer to the 920i Installation and Operation Manual (PN 67887) and is included with this product.

## 1.4 FCC Compliance

#### **United States**

This equipment has been tested and found to comply with the limits for a Class A digital device, pursuant to Part 15 of the FCC Rules. These limits are designed to provide reasonable protection against harmful interference when the equipment is operated in a commercial environment. This equipment generates, uses and can radiate radio frequency energy and, if not installed and used in accordance with the instruction manual, may cause harmful interference to radio communications. Operation of this equipment in a residential area is likely to cause harmful interference in which case the user will be required to correct the interference at his own expense.

#### Canada

This digital apparatus does not exceed the Class A limits for radio noise emissions from digital apparatus set out in the Radio Interference Regulations of the Canadian Department of Communications.

Le présent appareil numérique n'émet pas de bruits radioélectriques dépassant les limites applicables aux appareils numériques de la Class A prescites dans le Règlement sur le brouillage radioélectrique edicté par le ministère des Communications du Canada.

#### 1.4.1 Radio Certificate Numbers

- US: R68WIPORTG
- Canada: 3867A-WIPORTG

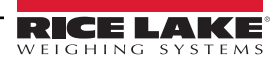

## 1.5 Operation Menu Softkeys

Operation Menu softkeys are defined to provide flexibility of operator functions for specific applications. Softkey assignments are listed on the tabs shown at the bottom of the LCD display and softkey functions are activated by pressing the arrow keys below the softkey tabs. They are password protected and offer access to the following:

- Setup
- Totals
- Presets
- ID #1
- ID #2

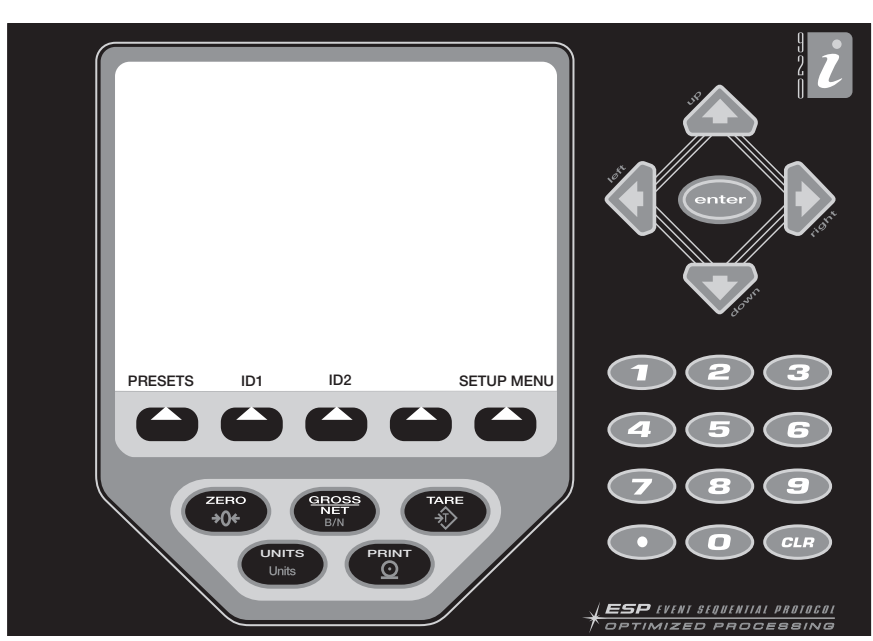

Figure 1-1. 920i Front Panel

The softkeys shown on the display are determined by the indicator configuration and program.

| Softkey                 | Default      | Softkey                     | Description                                                                                                    |
|-------------------------|--------------|-----------------------------|----------------------------------------------------------------------------------------------------|
| Time/Date               | Current      | Time/Date                   | Time and date of 920i                                                                                                    |
| System Password         |              | Setup Password              | Changing the password that is required for entry into the setup<br>menu. Setting the password to nothing will cause the system to<br>not prompt for a password when the Setup Menu softkey is<br>pressed. |
| Enabling/Disabling ID#1 | -            | ID #1                       | This allows the operator to log an extra data field. A softkey will appear on the main screen to allow the operator to enter more data (ie: formula, ID Truck, container, operator)                       |
| Enabling/Disabling ID#2 | -            | ID #2                       | This allows the operator to log an extra data field. A softkey will appear on the main screen to allow the operator to enter more data (ie: formula, ID Truck, container, operator)                       |
| Dispensing Speeds       | Single Speed | Single, Dual or Parallel    | Allows the operator to change the dispense speed operations                                                                                                    |
| Auto Tare Feature       | Enabled      | Auto Tare Enabled/Disabled  | Allows the operator to enable/disable the auto tare feature                                                                                                    |
| Auto Print Feature      | Enabled      | Auto Print Enabled/Disabled | Allows the operator to enable/disable the auto print feature                                                                                                    |
| Delay After Discharge   | -            | Delay After Discharge       | Allows the operator to enter a time in seconds to delay after com-<br>pletion of Discharge before a new Start input is enabled.                                                                           |

Table 1-1. Configurable Softkeys

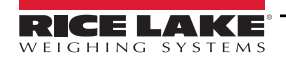

7

# 2.0 Installation

This section describes procedures for setting up the FlexWeigh System 104 to weigh.

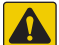

CAUTION: Use a wrist strap to ground yourself and protect components from electrostatic discharge (ESD) when working inside the indicator enclosure.

The supply cord serves as the power disconnect for the unit. The power outlet supplying the indicator must be installed near the unit and be easily accessible.

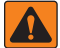

WARNING: The FlexWeigh System 104 has no on/off switch. Before opening the unit, ensure the power cord is disconnected from the power outlet.

## 2.1 Unpacking and Assembly

Immediately after unpacking, visually inspect the unit to ensure all components are included and undamaged.

The shipping carton should contain the FlexWeigh System 104 unit and this manual. If any parts were damaged in shipment, notify Rice Lake Weighing Systems and the shipper immediately.

## 2.2 Enclosure Disassembly

The FlexWeigh System 104 must be opened to install option cards and to connect cables for installed option cards.

Ensure power to the indicator is disconnected, then open the enclosure.

## 2.3 Cable Connections

The FlexWeigh System 104 provides eleven cord grips for cabling into the indicator. The parts kit includes cord grip plugs to prevent moisture from entering the enclosure. Install these plugs into all cord grips that will not be used in your application. Use the cable grounding instructions for wiring into the indicator.

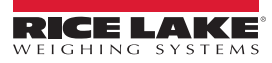

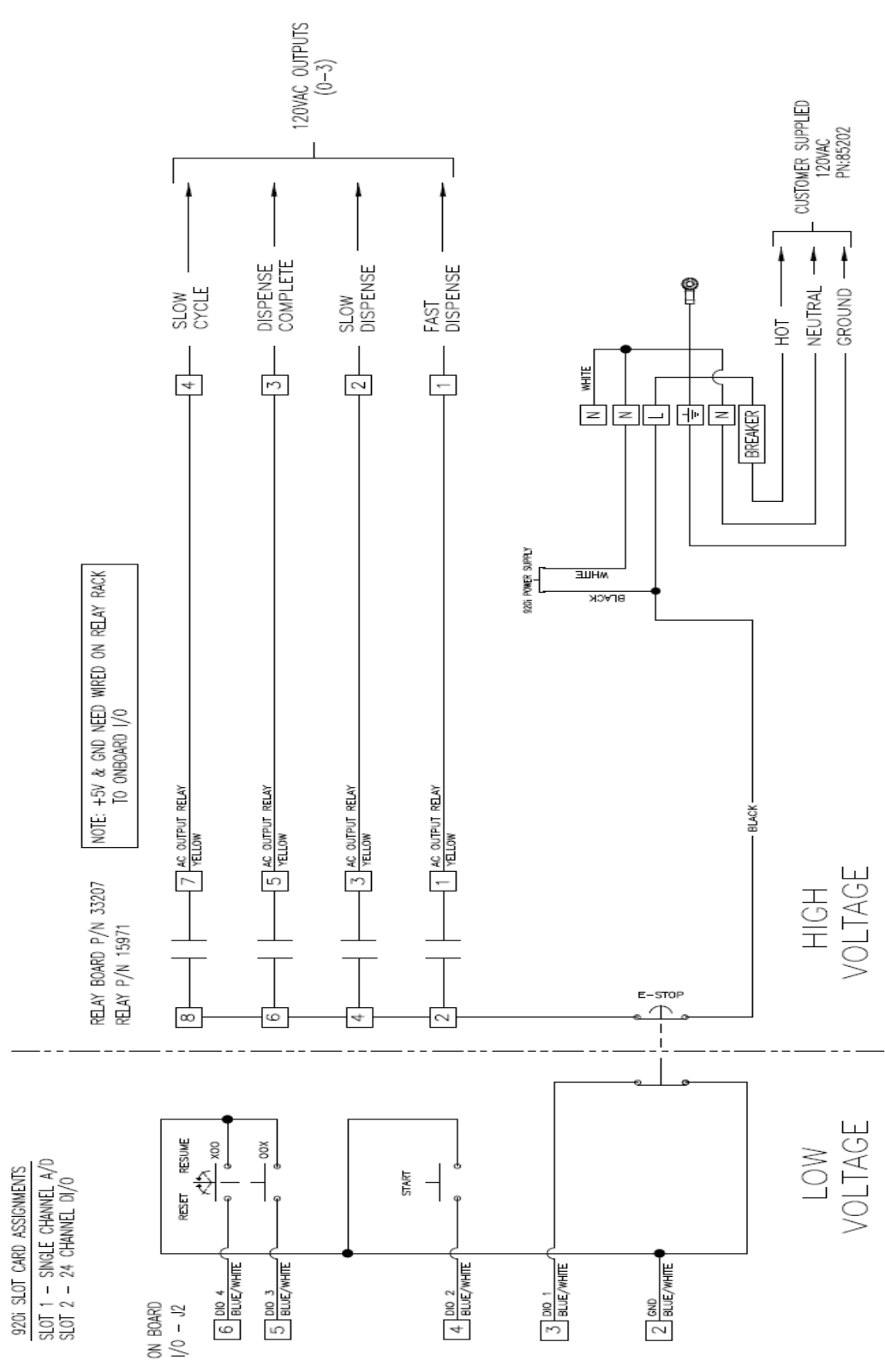

Figure 2-1. Block Wiring Diagram

NOTE: An additional adhesive label (PN 121108) is included in the parts kit and can be installed at the installer's discretion indicating correct terminal block numbering.

Circuit breaker = 4 A. All wires are 18 AWG unless otherwise specified. Dashed line represents field wiring.

#### 2.3.1 Cable Specifications

| Cord Grip | Part Number | Diameter Range                |
|-----------|-------------|-------------------------------|
| PG9       | 15626       | 0.138 - 0.315 in (3.5 - 8 mm) |
| PG11      | 68600       | 0.197 - 0.394 in (5 - 10 mm)  |

|--|

| Connector              | Torque   |
|------------------------|----------|
| Around cables          | 22 in-lb |
| Cord grip to enclosure | 33 in-lb |

Table 2-2. Cord Grip Torque Specifications

## 2.4 Cable Grounding

Cables routed through the cord grips should be grounded against the indicator enclosure. Follow cable grounding instructions in the 920i Installation and Operation Manual (PN 67887) which is also included with this product.

#### 2.5 Parts Kit Contents

Table 2-3 lists the parts kit contents for the FlexWeigh System 104.

| Part No. | Description                                                                   | Qty. |
|----------|-------------------------------------------------------------------------------|------|
| 14626    | Kep nuts, 8-32NC (6)                                                          | 6    |
| 15133    | Lock washers, No. 8, type A (6)                                               | 6    |
| 15631    | Cable ties (4 single A/D, 6 dual A/D)                                         | 4    |
| 15665    | Reducing glands for 1/2 NPT cord grips (11)                                   | 11   |
| 15887    | 6-position screw terminal for load cell connection (1-single A/D, 2-dual A/D) | 1    |
| 19538    | Cord grip plugs (10-single A/D, 9-dual A/D)                                   | 10   |
| 94422    | Capacity Label (1-single A/D, 2-dual A/D)                                     | 1    |
| 53075    | Cable shield ground clamps (6)                                                | 6    |
| 70599    | 6-position screw terminals for J2 and J10 (2)                                 | 2    |
| 71125    | 3-position screw terminal for J11 (1)                                         | 1    |
| 71126    | 4-position screw terminal for J9 and optional keyboard connection (2)         | 2    |
| 121108   | Label, Terminal Block Identification (1)                                      | 1    |

Table 2-3. Parts Kits Contents (PN 121143)

NOTE: See Figure 5-2 on page 26 for a complete list of replacement parts.

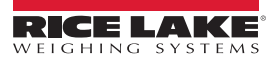

## 2.6 Option Cards

Table 2-4 list the available option card that are used in the FlexWeigh System 104. The single channel A/D card can be installed in slot 1 and the 24 channel I/O card in slot 2.

| Slot | Туре                    |
|------|-------------------------|
| 1    | Single Channel A/D Card |
| 2    | 24 Channel I/O Card     |

Table 2-4. Option Card Locations

#### Digital I/O

| Slot | Bit  | Туре            | Function           |  |
|------|------|-----------------|--------------------|--|
| 0    | 1    | Programmability | E-Stop             |  |
| 0    | 2    |                 | Start              |  |
| 0    | 3    |                 | Resume             |  |
| 0    | 4    | Reset           |                    |  |
| 0    | 5-6  | Off             | Currently not used |  |
|      |      |                 |                    |  |
| 2    | 1    | Output          | Fast Dispense      |  |
| 2    | 2    |                 | Slow Dispense      |  |
| 2    | 3    |                 | Dispense Complete  |  |
| 2    | 4    |                 | Slow Cycle         |  |
| 2    | 5-24 | Off             | Currently not used |  |

Table 2-5. Digital I/O Assignments

#### **Serial Ports**

| Port | Туре         | Description                   | Setup                           |
|------|--------------|-------------------------------|---------------------------------|
| 1    | CMD          | Currently not used            | 9600 baud<br>8 bit<br>None<br>2 |
| 2    | CMD/KEYBOARD | iRev downloads/operator input | 115200<br>8 bit<br>None<br>2    |
| 3    | CMD          | Audit trail printer           | 9600 baud<br>8 bit<br>None<br>2 |
| 4    | CMD          | Currently not used            | 9600 baud<br>8 bit<br>None<br>2 |

Table 2-6. Serial Port Setup

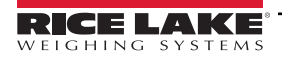

# 3.0 Setup Menu

This section describes the various setup parameters for the FlexWeigh System 104.

## 3.1 Entering the Setup Menu

NOTE: The front panel E-stop button must be in the stopped position (pushed in) to enable the following keypad entries.

- 1. Press the Setup Menu softkey on the main menu screen and the system performs one of the following actions.
  - If a system password is entered, proceed to Step 2
  - If no system password is entered, the Setup Menu Main Screen displays (Figure 3-2)
- 2. Press the Setup Password softkey. The system prompts with Enter Password.

| 06/02/2011                      | 02:1         | 5PM      |              | SCALE #1    |  |
|---------------------------------|--------------|----------|--------------|-------------|--|
| Gross<br>Lb                     |              |          |              | SCALE #1    |  |
|                                 | Setu         | p Menu   |              |             |  |
| Program                         | n: Express 1 | 04 PN120 | 599 V        | 1.00        |  |
| ID #1 (disabled)                | 1            | Start    | 0            | Disp Cmpt 💡 |  |
| ID #2 (disabled)                | Resume       | e 0      | Slow Cycle 🖗 |             |  |
| Single-Speed (                  | Reset        | 0        | Disp Slow 🛒  |             |  |
| Auto Print (disa                | Stop         | 0        | Disp Fast 🖷  |             |  |
| Delay After Discharge (sec) 3.0 |              |          |              |             |  |
|                                 |              |          |              |             |  |
| Enter New Pass                  | word         |          |              |             |  |
| =>                              |              |          |              |             |  |
| Home                            | Ca           | ancel    |              | End         |  |

Figure 3-1. Setup Menu Enter Password

- 3. Enter the password and press the **Enter** key on the 920i. The system checks the entered value against the system password and performs one of the following actions:
  - If the password is valid, the Setup Menu Main Screen displays (Figure 3-2)
  - If the password is invalid, Invalid password displays momentarily and display exits the operation

| 06/02/2011                                                          |                                                                     | 02:15PM                                      |                  | SCALE #1                                                    |
|---------------------------------------------------------------------|---------------------------------------------------------------------|----------------------------------------------|------------------|-------------------------------------------------------------|
|                                                                     |                                                                     | Gr<br>Lb                                     | OSS              | SCALE #1                                                    |
|                                                                     |                                                                     | Setup Menu                                   |                  |                                                             |
| Pro                                                                 | ogram: Expre                                                        | ess 104 PN1                                  | 20599 V          | 1.00                                                        |
| ID #1 (disa<br>ID #2 (disa<br>Single-Sp<br>Auto Print<br>Delay Afte | abled)<br>abled)<br>eeed (enabled<br>t (disabled)<br>er Discharge ( | Start<br>Resu<br>) Rese<br>Stop<br>(sec) 3.0 | me O<br>t O<br>O | Disp Cmpt<br>Slow Cycle<br>Disp Slow<br>∏<br>Disp Fast<br>☐ |
| Setup Men                                                           | u                                                                   |                                              |                  |                                                             |
| Time/Date                                                           | Setup<br>Password                                                   | ID #1                                        | ID #2            | More=>                                                      |

| Figure 3-2. Set | up Menu Ma | in Screen |
|-----------------|------------|-----------|
|-----------------|------------|-----------|

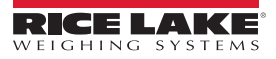

## 3.2 Setting the System Time and Date

Use the following steps to set up the system time and date.

1. From the *Main Setup Menu Screen*, press the Time/Date softkey.

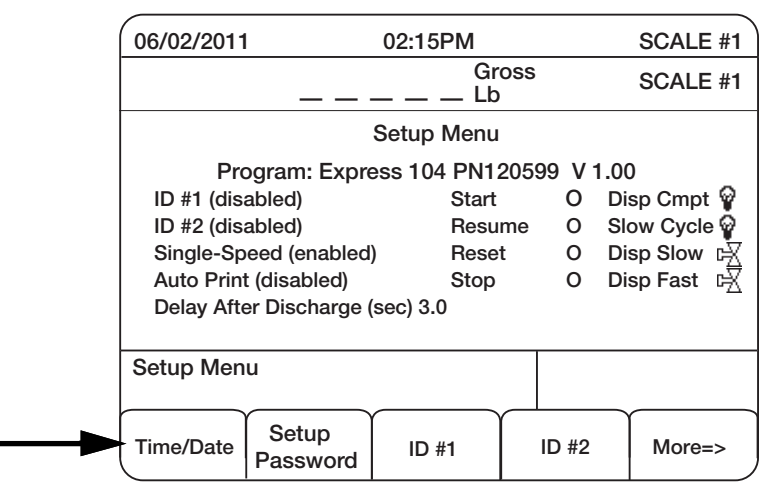

Figure 3-3. Select Time/Date Softkey

- 2. Use the arrow keys on the 920i and the numeric keypad to modify the time and or date.
- 3. Press the Enter key to save the settings.

| 03:57 PM   |  |
|------------|--|
| 06/02/2011 |  |
| Cancel     |  |

Figure 3-4. Time and Date Main Screen

NOTE: The Cancel softkey can be pressed at any time to exit this sequence without saving any changes.

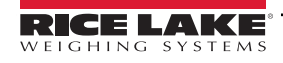

## 3.3 Modifying the Setup Password

Use the following steps to modify the setup password.

- 1. From the Main Setup Menu Screen, press the Setup Password softkey.
- 2. The system prompts, *Enter New Password*.

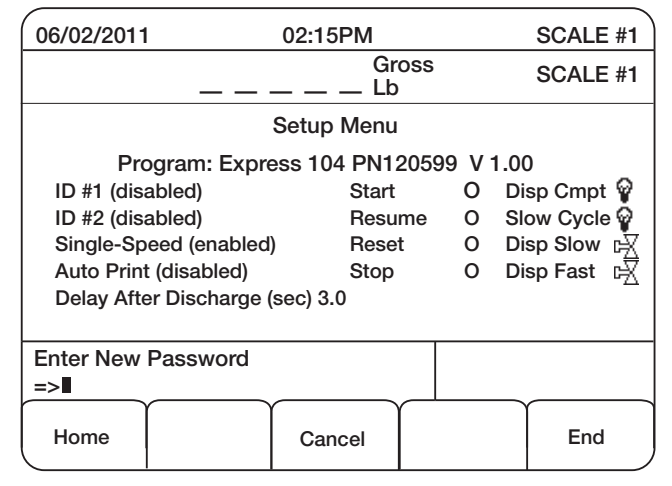

Figure 3-5. Enter New Password

- 3. Enter the new password and press the Enter key.
- 4. The system prompts *Re-enter password* to verify.
- 5. Re-enter the password and press the **Enter** key again. The system performs one of the following actions.
  - If the passwords match, the system displays Password Changed.
  - If the passwords do not match, the system displays Passwords Did Not Match and exits the operation.

## 3.4 Enabling/Disabling Additional Data Fields

Use the following steps to enable or disable additional data fields.

1. From the Main Setup Menu Screen, press the Setup Password softkey (Figure 3-2 on page 12).

NOTE: A setup password is not required if it has never been set or if you are already in Setup mode.

2. Press the ID #1 or ID #2 softkey. The system displays *Enable ID* #1 or ID #2 while displaying Yes or No softkeys or *Disable ID* #1 or #2.

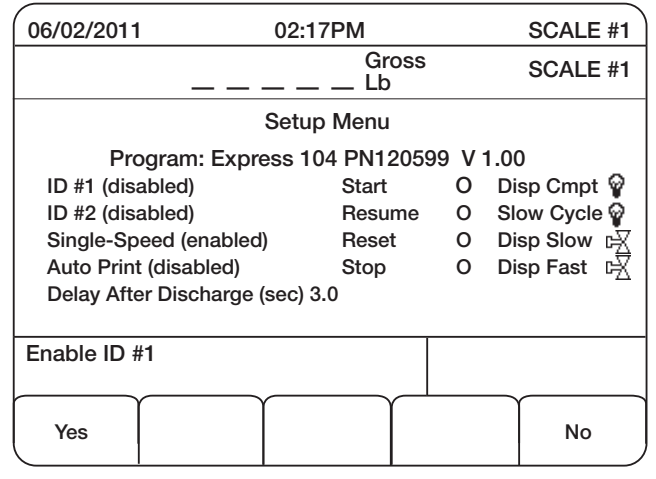

Figure 3-6. Enabling IDs

3. The operator does one of the following:

Press the **Yes** softkey, the system prompts *Enter Extra Data #1 Name*. Enter the name and press the **Enter** key on the 920i. A new data field appears on the main display and as a softkey so that the operator can change it. To enter alpha characters, press the **Up** navigation key to access a pop up alphabet.

Press the **Yes** softkey and this returns the operator back to Step 1.

#### 3.5 Modifying the Filling Speeds

Use the following steps to modify the filling speeds.

- 1. From the Main Setup Menu Screen (Figure 3-7), press the Setup Password softkey (a password is not required).
- 2. Press the More => softkey to access the second and third menu screens.

| 06/02/2011                                                       |                                                                      | SCALE #1                                     |                       |                                                        |  |
|------------------------------------------------------------------|----------------------------------------------------------------------|----------------------------------------------|-----------------------|--------------------------------------------------------|--|
|                                                                  | Gross<br>Lb                                                          |                                              |                       |                                                        |  |
| Setup Menu                                                       |                                                                      |                                              |                       |                                                        |  |
| Pro                                                              | ogram: Expre                                                         | ess 104 PN1                                  | 20599 V 1             | 1.00                                                   |  |
| ID #1 (dis<br>ID #2 (dis<br>Single-Sp<br>Auto Prin<br>Delay Afte | abled)<br>abled)<br>beed (enabled)<br>t (disabled)<br>er Discharge ( | Start<br>Resu<br>) Rese<br>Stop<br>(sec) 3.0 | O<br>me O<br>t O<br>O | Disp Cmpt<br>Slow Cycle<br>Disp Slow<br>Jisp Fast<br>곳 |  |
|                                                                  |                                                                      |                                              |                       |                                                        |  |
| <=More                                                           | Single-Spd<br>Enabled                                                | Auto Print<br>Disabled                       | Delay<br>After Disc   | ch More=>                                              |  |

Figure 3-7. Setup Main Menu Screen #2

3. Press the Single Speed Enabled, Dual Speed Enabled or Parallel Speed Enabled softkey. The system will toggle

between the three modes of operation (Section 4.3 on page 22) and will display the selected filling speed.

## 3.6 Modifying Auto Print

Use the following steps to modify the auto print.

- 1. From the *Main Setup Menu Screen* (Figure 3-7 on page 15), press the More => softkey to access the second setup menu screen.
- 2. Press the Auto Print Enabled or Auto Print Disabled softkey. The system toggles between the two modes of operation.

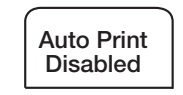

Figure 3-8. Auto Print Disabled Softkey

### 3.7 Delay After Discharge

Use the following steps to modify the delay after discharge.

1. From the *Main Setup Menu Screen* (Figure 3-7 on page 15), cycle through pressing the More => softkey to access the third setup menu screen which includes the **Delay After Discharge** softkey.

| 06/02/2011 | l                     | SCALE #1               |                    |              |  |  |
|------------|-----------------------|------------------------|--------------------|--------------|--|--|
|            | Gross<br>Lb           |                        |                    |              |  |  |
|            |                       | Setup Menu             | I                  |              |  |  |
| Pro        | ogram: Expre          | ess 104 PN1            | 20599 V            | 1.00         |  |  |
| ID #1 (dis | abled)                | Start                  | 0                  | Disp Cmpt 💡  |  |  |
| ID #2 (dis | abled)                | Resu                   | ime O              | Slow Cycle 💡 |  |  |
| Single-Sp  | eed (enabled          | ) Rese                 | et O               | Disp Slow    |  |  |
| Auto Print | t (disabled)          | Stop                   | 0                  | Disp Fast 🖷  |  |  |
| Delay Afte | er Discharge (        | (sec) 3.0              |                    |              |  |  |
|            |                       |                        |                    |              |  |  |
|            |                       |                        |                    |              |  |  |
|            |                       |                        |                    |              |  |  |
| <=More     | Single-Spd<br>Enabled | Auto Print<br>Disabled | Delay<br>After Dis | sch More=>   |  |  |

Figure 3-9. Delay After Discharge Softkey Location

2. Press the **Delay After Discharge** softkey to access that softkey.

| 06/02/2011  | I 02:15PM      |            |        |             |        | SCALE #1  |
|-------------|----------------|------------|--------|-------------|--------|-----------|
|             | Gross<br>Lb    |            |        |             |        | SCALE #1  |
|             |                | Setup Men  | u      |             |        |           |
| Pro         | ogram: Expre   | ess 104 PN | 12059  | 9 V         | 1.00   |           |
| ID #1 (disa | abled)         | Star       | t      | 0           | Disp   | Cmpt 💡    |
| ID #2 (disa | abled)         | Res        | ume    | 0           | Slov   | v Cycle 💡 |
| Single-Sp   | eed (enabled   | ) Res      | et     | O Disp Slow |        | Slow 🕅    |
| Auto Print  | (disabled)     | Sto        | С      | 0           | Disp   | Fast 🛒    |
| Delay Afte  | er Discharge ( | (sec) 3.0  |        |             |        |           |
|             |                |            |        |             |        |           |
| Enter Delay | After Disch (s | ec)        |        |             |        |           |
| => 3.0      |                |            |        |             |        |           |
| Home        |                | Cancel     | $\int$ |             | $\int$ | End       |

Figure 3-10. Enter Time

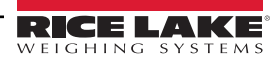

3. Enter in the time in seconds to delay after completion of a discharge before a new start input will be allowed.

## 3.8 Test Digital I/O

Press the Test Digital I/O softkey to test the Dispense Complete, Slow Dispense and Fast Dispense relay outputs.

| 06/02/2011          | 02:19PM            | SCALE #1 |               |  |  |  |  |
|---------------------|--------------------|----------|---------------|--|--|--|--|
| _                   | Gross<br>Lb        |          |               |  |  |  |  |
|                     | Setup Menu         |          |               |  |  |  |  |
| Program: E          | xpress 104 PN12059 | 99 V     | 1.00          |  |  |  |  |
| ID #1 (disabled)    | Start              | 0        | Disp Cmpt 💡   |  |  |  |  |
| ID #2 (disabled)    | Resume             | 0        | Slow Cycle 🖗  |  |  |  |  |
| Single-Speed (ena   | bled) Reset        | 0        | Disp Slow 🛒   |  |  |  |  |
| Auto Print (disable | d) Stop            | 0        | Disp Fast 🛛 🖳 |  |  |  |  |
| Delay After Discha  | rge (sec) 3.0      |          |               |  |  |  |  |
|                     |                    |          |               |  |  |  |  |
|                     |                    |          |               |  |  |  |  |
|                     |                    |          |               |  |  |  |  |
| <=More              | Test<br>Digital IO |          | Exit          |  |  |  |  |

Figure 3-11. Test Digital I/O

#### **Dispense Complete**

Press the **Dispense Complete** softkey to test the digital I/O.

#### **Slow Dispense**

By pressing the **Slow Dispense** softkey, the digital I/O is tested and the Slow Dispense icon on the setup menu screen is darkened **W** while it's being tested. Press the **Slow Dispense** softkey again and the icon clears again.

#### **Fast Dispense**

By pressing the **Fast Dispense** softkey, the digital I/O is tested and the Fast Dispense icon on the setup menu screen is darkened **F** while it's being tested. Press the **Fast Dispense** softkey again and the icon clears again.

#### **Slow Cycle**

By pressing the **Slow Cycle** softkey, the digital I/O is tested and the Slow Cycle icon on the setup menu screen is darkened while it's being tested.

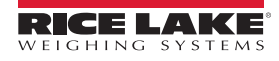

# 4.0 Operation

The section describes the basic sequence of operation for the FlexWeigh System 104.

#### 4.1 Entering Presets Softkey Menu

The FlexWeigh System 104 has the capability to allow the operator to modify the presets/weights. See the following procedure:

NOTE: The front panel E-stop button must be in the stopped position (pushed in) to enable the following keypad entries.

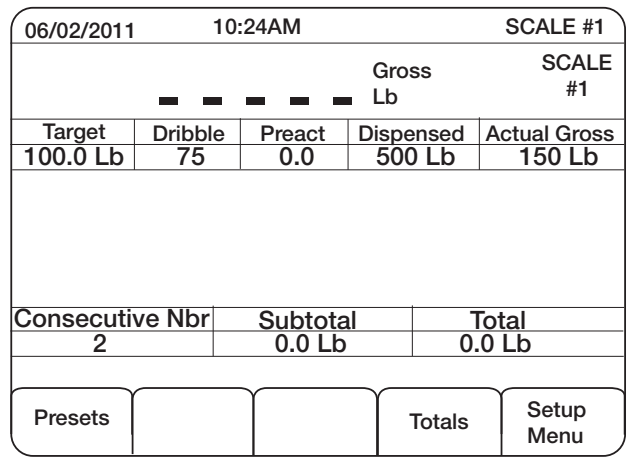

Figure 4-1. Presets Menu Screen

1. Press the **Presets** softkey. Softkeys in Figure 4-2 are displayed.

| 06/02/2011       | 10                | ):24AM          |           |                  | SCALE #1     |
|------------------|-------------------|-----------------|-----------|------------------|--------------|
|                  |                   |                 | Gro<br>Lb | SS               | SCALE<br>#1  |
| Target           | Dribble           | Preact          | Dispe     | nsed A           | Actual Gross |
| 100.0 Lb         | 75                | 0.0             | 500       | ) Lb             | 150 Lb       |
| Consecuti        | ve Nbr            | Subtota         | 1         | To               | tal          |
| 2                |                   | 0.0 Lt          | <br>ว     | 0.0              | Lb           |
|                  |                   |                 |           |                  |              |
| Target<br>Weight | Dribble<br>Weight | Preact<br>Weigh | t Sl      | ow Cycle<br>Time | Exit         |

Figure 4-2. Presets Softkey Parameters

- 2. Press the corresponding softkey to edit the data. Parameters that can be edited include:
  - Target weight
  - · Dribble weight
  - · Preact weight
  - Slow Cycle Time

#### **Target Weight**

This is the desired weight value for a final fill weight. The existing number needs to first be cleared by using the Clear key.

- 1. Enter the target weight using the arrow keys and the numeric keypad.
- 2. Press **Enter** on the 920i to save that value.

| 04/27/2011                                           | 10:34AM  |                       | SCALE #1                |
|------------------------------------------------------|----------|-----------------------|-------------------------|
|                                                      | 8        | <b>9</b> Gross<br>Net | SCALE<br>#1             |
| Target                                               | Dribble  | Preact                | Near Zero               |
| 200.0 Lb                                             | 75       | 0.0                   | 10.0                    |
|                                                      | _        |                       |                         |
| Ent                                                  | er Targ  | et Wei                | ght                     |
| Ent                                                  | er Targ  | et Wei                | ght<br>Total            |
| Ent                                                  | er Targ  | et Wei                | ght<br>Total<br>3468 Lb |
| Ent<br>Consec. #<br>23<br>Enter Target Weig          | cer Targ | et Wei                | ght<br>Total<br>3468 Lb |
| Ent<br>Consec. #<br>23<br>Enter Target Weig<br>=> 25 | cer Targ | et Wei                | Total<br>3468 Lb        |

Figure 4-3. Enter Target Weight

#### **Dribble Weight**

When a 2-speed fill is enabled (either Parallel or Sequential), this is the desired weight value below the Target Weight that the cycle switches from Fast Feed to Dribble Feed.

- 1. Enter the dribble weight using the arrow keys and the numeric keypad.
- 2. Press Enter on the 920i to save that value.

NOTE: The existing number needs to first be cleared by using the Clear key.

| 04/27/2011                                              | 10:16AM |                       |                    | SCALE #1             |
|---------------------------------------------------------|---------|-----------------------|--------------------|----------------------|
|                                                         | 8       | <b>9</b> Gross<br>Net |                    | SCALE<br>#1          |
| Target                                                  | Dribble | Preact                | t N                | lear Zero            |
| 200.0 Lb                                                | 75      | 0.0                   |                    | 10.0                 |
|                                                         |         |                       |                    |                      |
| Ent                                                     | er Drib | ble We                | eigh               | nt                   |
| Ent                                                     | er Drib | ble We                | eigh               | nt<br><sup>tal</sup> |
| Ent<br>Consec. #                                        | er Drib | ble We                | eigh<br>Tot<br>346 | nt<br>tal<br>8 Lb    |
| Ent<br>Consec. #<br>23<br>Enter Dribble Weig<br>=> 12.0 | er Drib | ble We                | eigh<br>Tot<br>346 | tal<br>8 Lb          |

Figure 4-4. Enter Dribble Weight

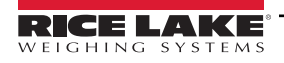

#### **Preact Weight**

Preact weight allows material to cut off prior to the original target value to allow for free fall material to settle onto the scale.

- 1. Enter the preact weight using the arrow keys and the numeric keypad.
- 2. Press Enter on the 920i to save that value.

NOTE: The existing number needs to first be cleared by using the Clear key.

| 04/27/2011                                        | 10·22AM          |        | SCALE #1                  |
|---------------------------------------------------|------------------|--------|---------------------------|
| 04/21/2011                                        | 10.22            |        | 00ALL #1                  |
|                                                   | 0                | Gross  | SCALE                     |
|                                                   | Ö                | 9 Net  | #1                        |
| Target                                            | Dribble          | Preact | t Near Zero               |
| 200.0 Lb                                          | 75               | 0.0    | 10.0                      |
|                                                   |                  |        |                           |
| En                                                | iter Pre         | act W  | eight                     |
| En                                                | iter Pre         | act W  | eight                     |
| En<br>Consec. #<br>23                             | ter Pre          | eact W | eight<br>Total<br>3468 Lb |
| En<br>Consec. #<br>23<br>Enter Preact W           | iter Pre         | act W  | eight<br>Total<br>3468 Lb |
| En<br>Consec. #<br>23<br>Enter Preact W<br>=> 110 | iter Pre<br>Subt | eact W | eight<br>Total<br>3468 Lb |

Figure 4-5. Enter Preact Weight

#### **Slow Cycle Time**

If a refill or dispense is not complete within the slow cycle time, the system will turn off all outputs and remain in a paused state.

- 1. Enter the slow cycle time using the arrow keys and the numeric keypad.
- 2. Press Enter on the 920i to save that value.

| 06/02/2011                               | 10         | :24AM                      |             |                          | SCALE #1     |
|------------------------------------------|------------|----------------------------|-------------|--------------------------|--------------|
|                                          |            |                            | Gross<br>Lb |                          | SCALE<br>#1  |
| Target                                   | Dribble    | Preact                     | Dispens     | sed A                    | Actual Gross |
| 100.0 Lb                                 | 75         | 0.0                        | 500 L       | b                        | 150 Lb       |
|                                          | <b>-</b> . | <b>•</b> • •               |             | ,                        |              |
| Consec                                   | Enter      | Cycle Subtot               | Time (      | sec)                     | tal          |
| Consec<br>2                              | Enter      | Cycle<br>Subtota           | Time (      | sec)<br><u>To</u><br>0.0 | tal<br>Lb    |
| Consec<br>2<br>Enter Cycle Ti<br>=> 20.0 | Enter      | Cycle<br>Subtota<br>0.0 Lb | Time (      | sec)<br>To<br>0.0        | tal<br>Lb    |

Figure 4-6. Enter Zero Tolerance Weight

#### Exit

Press the Exit softkey to leave the presets menu parameters.

## 4.2 Entering Totals Softkey Menu

NOTE: The front panel E-stop button must be in the stopped position (pushed in) to enable the following keypad entries.

1. Press the **Totals** softkey.

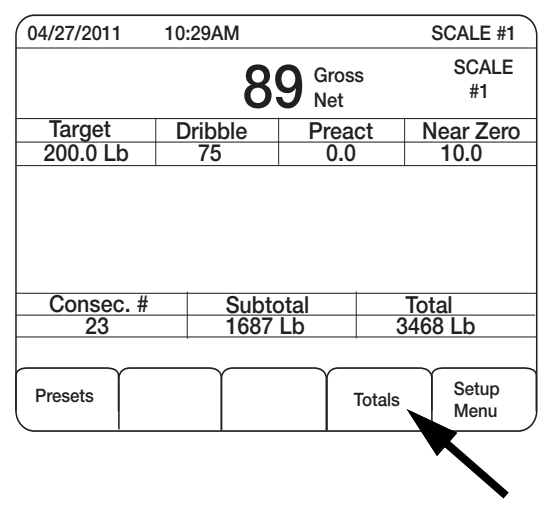

Figure 4-7. Printing and Clearing Accumulators Menu

- 2. The operator can print and reset the consecutive number, subtotal and totals by pressing the appropriate softkey. Parameters that can be edited include:
  - · Consecutive Number
  - · Print Sub Total
  - Print Total

#### **Consecutive Number**

Press the **Consecutive Number** softkey to enter the next number to be weighed. The system keeps incrementing every time a batch is running (counter).

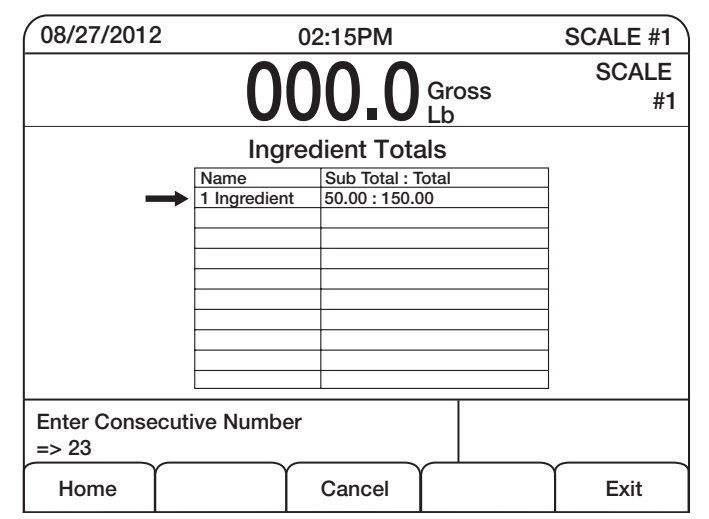

Figure 4-8. Enter Consecutive Number

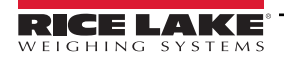

#### Print Sub Total

- 1. Press the Totals softkey (Figure 4-7 on page 21) to access the Print Sub Total softkey.
- 2. Press the Print Sub Total softkey to access the following screen.

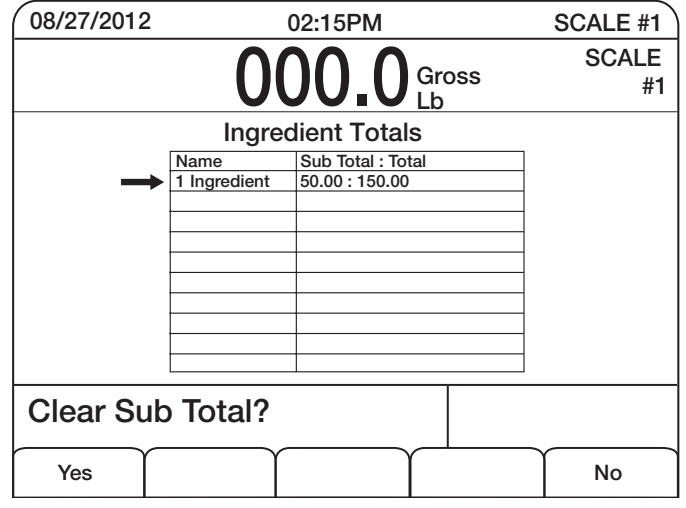

Figure 4-9. Clear Sub Total Screen

3. Press the Yes softkey to clear the subtotal of the batch. Press the No softkey to exit out of the screen

#### **Print Total**

- 1. Press the **Totals** softkey (Figure 4-7 on page 21) to access the **Print Total** softkey.
- 2. Press the Print Total softkey to access the following screen.

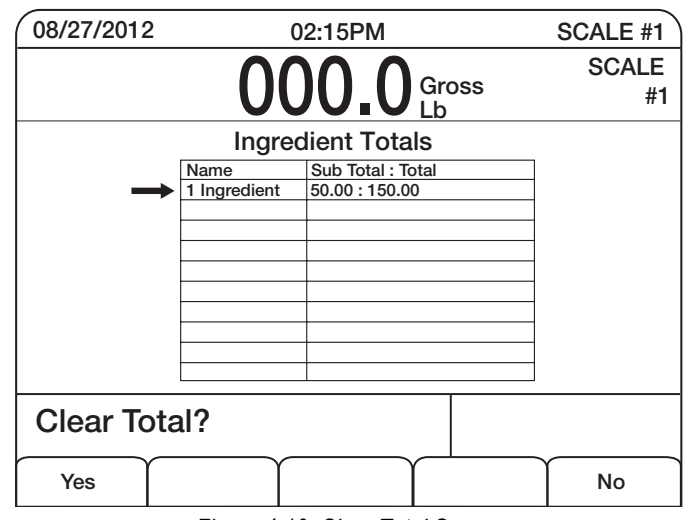

Figure 4-10. Clear Total Screen

3. Press the Yes softkey to clear the total and sub-total of the batch. Press the No softkey to exit out of the screen

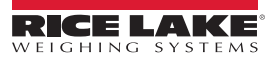

## 4.3 Dispensing Material from a Scale

Use the following steps to dispense material from a scale.

- 1. Press the Start button on the unit. The system verifies if:
  - · E-Stop is pulled out
  - A valid target weight is entered
- 2. The system does the following during this process.
  - · Increments the consecutive number by one
  - · Tares the scale to zero (net mode)

The system begins dispensing either of three speeds while the 920i screen displays real time sequence progress. The displayed net weight will continue showing more negative as weight is dispensed, until the target weight presets are achieved.

| 06/02/2011 | 10      | :35AM  |             | SCALE #1     |
|------------|---------|--------|-------------|--------------|
|            |         | 250    | Gross<br>Lb | SCALE<br>#1  |
| Target     | Dribble | Preact | Dispensed   | Actual Gross |
| 100.0 Lb   | 75      | 0.0    | 500 Lb      | 150 Lb       |
| Consec     | Fa      | st Dis | pense       | Total        |
| 2          | π       | 1201   | h           | 3200 L h     |
|            |         |        |             |              |

Figure 4-11. Fast Dispense

The three dispensing speeds include:

- Single speed dispensing The system turns on fast dispense until the target weight/preact weight is satisfied.
- Parallel speed dispensing Turns on the fast dispense and slow dispense until the dribble weight is satisfied. The system then turns off the fast dispense and leaves the slow dispense on until the target weight/preact weight is satisfied.
- Dual speed dispensing Turns on the fast dispense until the dribble weight is satisfied. The system turns on the slow
  dispense until the target weight/preact weight is satisfied.

If during the dispensing cycle the system determines that the material supply on the scale has run empty, the system will pause the automatic process and prompt for a resupply of material. The current dispensing process can resume from where it left off by pressing **Start**.

The system does the following when the target/preact is reached.

- · Turns off the output based on the dispensing mode
- · Updates the subtotal weight and number of dispenses
- Updates the total and number of dispenses
- · Turns on the Dispense Complete output

The system delays for the Delay After Dispense time before it exits the sequence and ready for the next dispense.

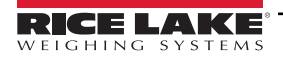

## 4.4 Pausing/Resume/Reset a Dispense

- 1. Press the E-Stop button. The system turns off all outputs and displays System Paused.
- 2. Pressing the Resume switch will resume where the current batch left off. Pressing the Reset switch will return back to Step 1 to allow the operator to start over.

#### 4.5 Audit Trail Print

Record keeping is an important part of any system. The FlexWeigh System 104 has the ability to be connected to a printer for retaining detailed records on batches, cycle runs, cycle paused, etc.

The preferred printer to integrate with the FlexWeigh System 104 is the TMU-220 Tape Printer but will easily integrate with any strip printer.

Hook up the printer to the FlexWeigh System 104 per printer manual instructions.

Shown below are tape samples that can be printed using the FlexWeigh System 104 and the TMU-220 Tape Printer.

| Start Cycle 6 04:31PM 04/27/2011<br>Id AB123 Location Rice Lake |
|-----------------------------------------------------------------|
| End Cycle<br>111.2 lb 04:31PM 04/27/2011                        |
| Start Cycle 7 04:32PM 04/27/2011<br>Id AB123 Location Rice Lake |
| Cycle Stopped 04:32PM 04/27/2011                                |
| Cycle Resumed 04:32PM 04/27/2011                                |
| End Cycle<br>116.0 lb 04:32PM 04/27/2011                        |
| Start Cycle 8 04:32PM 04/27/2011<br>Id AB123 Location Rice Lake |
| Cycle Stopped 04:32PM 04/27/2011                                |
| Cycle Reset 04:32PM 04/27/2011                                  |
| Batch Stopped & Resume & Reset Print                            |
|                                                                 |
| Sub Total 04:32PM 04/27/2011                                    |

| Sub To | otal l      | 14:32PM U | 4/27/2011 |
|--------|-------------|-----------|-----------|
| Id AB: | 123 Locatio | on Rice L | ake       |
| 7 .    | cycles      | 755.8     | lb        |

**Sub Total Printout** 

| Total 04          | :34PM | 04/27/2011 |
|-------------------|-------|------------|
| Id AB123 Location | Rice  | Lake       |
| 9 cycles          | 1022  | .9 lb      |

**Total Printout** 

 Start Cycle
 1 04:03PM 04/27/2011

 End Cycle
 111.1 lb 04:03PM 04/27/2011

 Start Cycle
 2 04:03PM 04/27/2011

 End Cycle
 104.9 lb 04:03PM 04/27/2011

 No Extra ID Fields Running Batch Print

Start Cycle 3 04:07PM 04/27/2011 Id AB123 Location Rice Lake

End Cycle 100.7 lb 04:07PM 04/27/2011

Start Cycle 4 04:07PM 04/27/2011 Id AB123 Location Rice Lake

End Cycle 109.1 1b 04:07PM 04/27/2011

Start Cycle 5 04:07PM 04/27/2011 Id AB123 Location Rice Lake

End Cycle 102.8 1b 04:08PM 04/27/2011

2 Extra ID Fields Running Batch Printout

Figure 4-12. Tape Printer Example

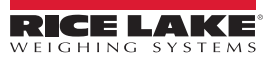

# 5.0 Appendix

The section provides additional information for the FlexWeigh System 104.

## 5.1 Options

Several options are available with the FlexWeigh System 104. Those options that are available include:

- Three Position Selector Switch
- Manual-Mode Front Panel Controls
- Optional Front Panel Pilot Lights

#### **Three Position Selector Switch**

Includes:

Manual/Off/Auto

#### Manual Mode Front Panel Push Button

Includes:

• Manual Dispense

#### Maintained/Off/Spring Return Manual Switches

- Dispense On/Jog
- Dispense Fast/Slow

#### **Optional Front Panel Event Pilot Lights**

Includes:

- Amber Dispense
- Amber Dispense Fast
- Amber Dispense Slow
- Red Dispense Complete
- · Red Low Supply
- Red Fill Time Alarm

## 5.2 Product Dimensions

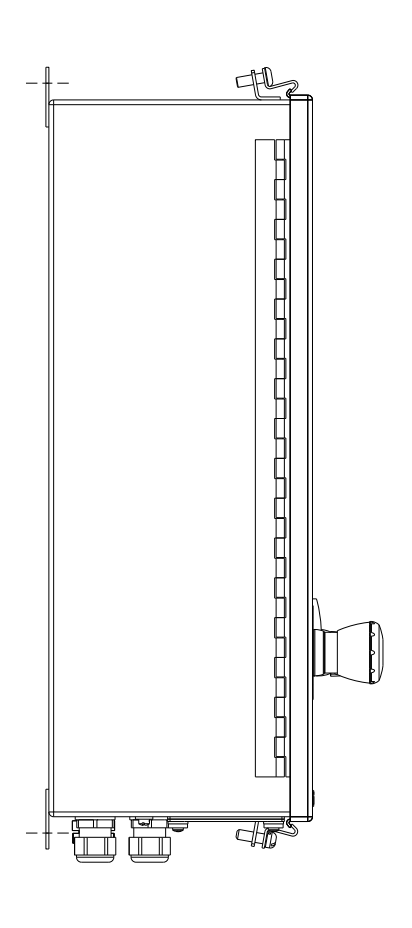

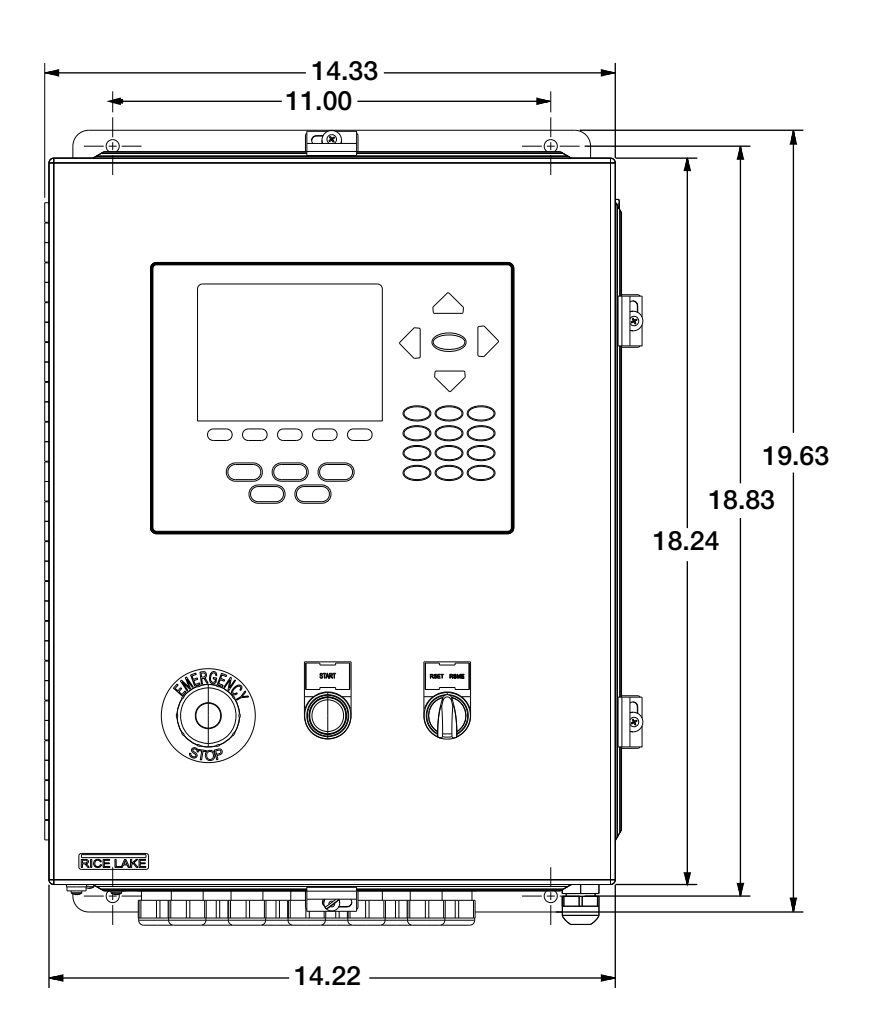

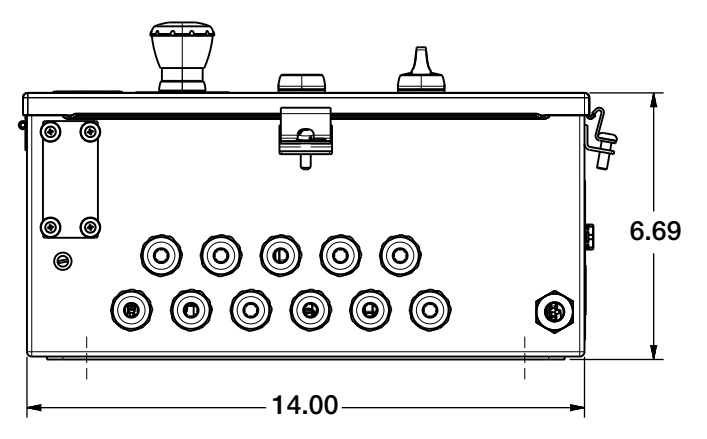

Figure 5-1. FlexWeigh System 104 Basic Filler Enclosure Dimensions

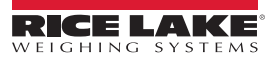

## 5.3 Replacement Parts

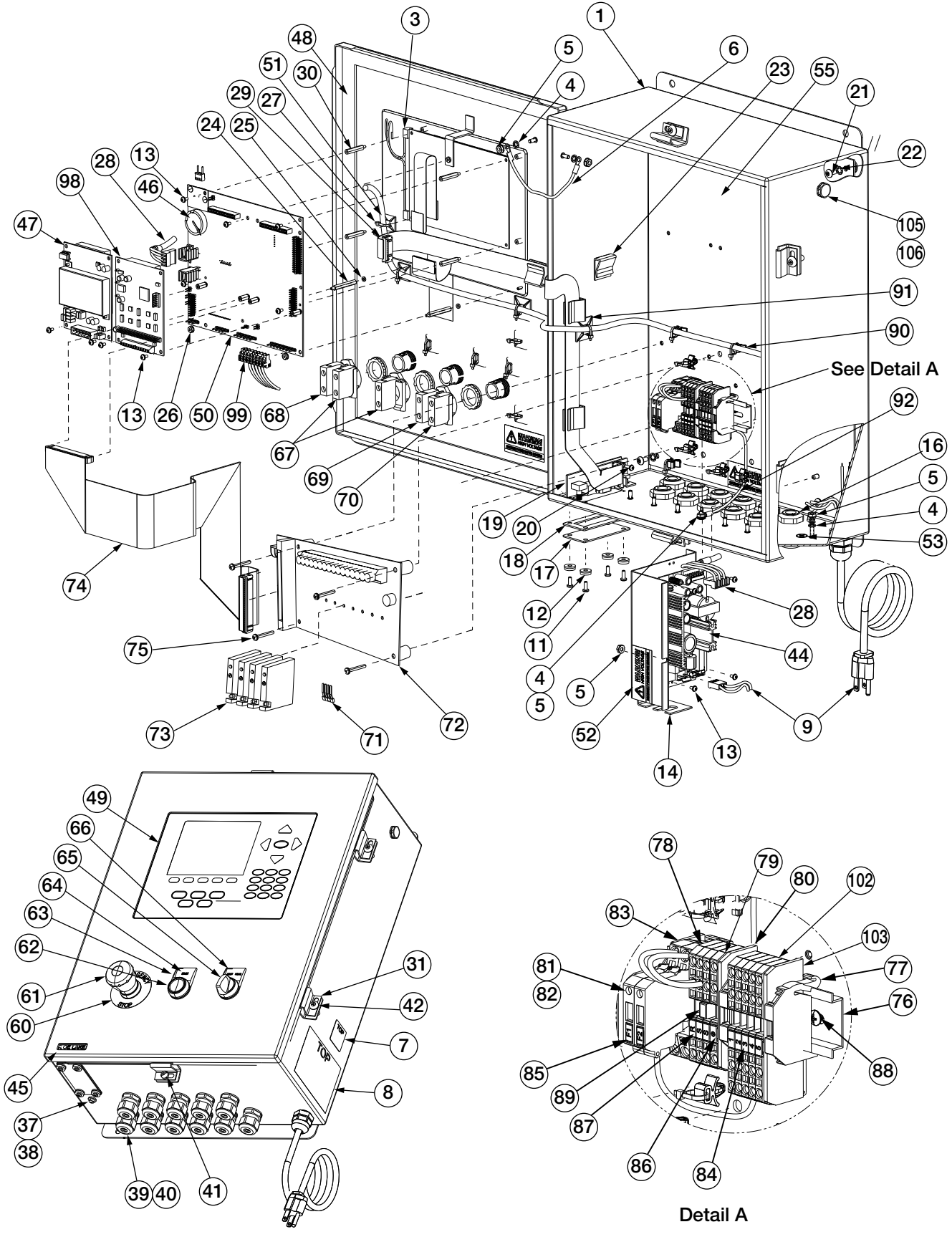

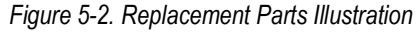

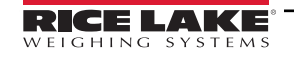

| Item No. | Part No. | Description                    |    |
|----------|----------|--------------------------------|----|
| 1        | 120417   | Enclosure, Wall Mount          | 1  |
| 3        | 67614    | Display, LCD Module, 920i      | 1  |
| 4        | 15134    | Lock Washers, No 8, Type A     | 4  |
| 5        | 14626    | Kep Nuts, 8-32NC Hex           | 4  |
| 6        | 15601    | Ground Wire, 6 in w/No. 8      | 1  |
| 7        | 53308    | Label, 1.25 x 1.25 8000T       | 1  |
| 8        | 53307    | Label, 4.000 x 2.875           | 1  |
| 9        | 85202    | Power Cord Assembly, 120 VAC   | 1  |
| 11       | 14845    | Machine Screws, 6-32NC x 3/8   | 8  |
| 12       | 45042    | Washer, Bonded Sealing SS      | 8  |
| 13       | 14822    | Machine Screws, 4-40NC x 1/4   | 13 |
| 14       | 69538    | Power Supply Bracket           | 1  |
| 16       | 15630    | Locknuts, 1/2 NPT Black        | 11 |
| 17       | 67530    | Interface Board Plate          | 1  |
| 18       | 67535    | Interface Board Gasket         | 1  |
| 19       | 67869    | 920i Inteface Board            | 1  |
| 20       | 55708    | Machine Screws, 4-40NC x 3/8   | 2  |
| 21       | 14875    | Machine Screws, 10-32NF x 3/8  | 4  |
| 22       | 15140    | Lock Washer, No. 10, Type A    | 4  |
| 23       | 46192    | Flat Ribbon Cable Clamp        | 4  |
| 24       | 68661    | Standoffs, Male-FEM, 4-40NC    | 2  |
| 25       | 69898    | Nylon Washer ID 0.112          | 2  |
| 26       | 14618    | Kep Nuts, 4-40NC Hex           | 2  |
| 27       | 15631    | Cable Tie, 3 in Nylon          | 18 |
| 28       | 71431    | Cable Assembly, 65W power      | 1  |
| 29       | 71436    | Ribbon Cable Assembly, 28 in   | 1  |
| 30       | 67886    | Standoffs, Long, Male 4-40NC   | 4  |
| 31       | 71739    | Cinching Enclosure Clip        | 4  |
| 37       | 42640    | Machine Screw, 1/4 - 28NF x 1  | 1  |
| 38       | 59250    | Washer, .255 ID x .437 OD      | 1  |
| 39       | 30376    | Sealing Ring, 1/2 NPT, Nylon   | 11 |
| 40       | 15628    | Cord Grip, 1/2 NPT, Black      | 11 |
| 41       | 71455    | Machine Screws, 1/4-28NF x .75 | 1  |
| 42       | 71447    | Machine Screws 1/4-28NF        | 3  |
| 44       | 71333    | 920i Power Supply Board        | 1  |
| 45       | 68216    | Metal Nameplate                | 1  |
| 46       | 69290    | 3V Coin Lithium Batter         | 1  |
| 47       | 67610    | Single Channel A/D Card        | 1  |
| 48       | 68724    | 920i Cover Gasket              | 1  |
| 49       | 66502    | Overlay, Membrane Switch       | 1  |
| 50       | 109549   | 920i CPU Board Assembly        | 1  |
| 51       | 15650    | Cable Tie Mount 3/4 in         | 7  |

| Item No. | Part No. | Description                      |   |
|----------|----------|----------------------------------|---|
| 52       | 16861    | Label, High Voltage              | 3 |
| 53       | 16892    | Label, Earth Ground              | 1 |
| 55       | 120423   | Back Panel Component             | 1 |
| 60       | 94274    | Legend Plate, Emergency Stop     | 1 |
| 61       | 94273    | Red Mushroom Switch              | 1 |
| 62       | 94277    | Switch, Push Button Green        | 1 |
| 63       | 94316    | Legend Plate Holder              | 2 |
| 64       | 114695   | Legend Plate, Start              | 1 |
| 65       | 94298    | 3-Position Switch                | 1 |
| 66       | 120728   | Legend Plate, Reset/Resume       | 1 |
| 67       | 94310    | Contact Block                    | 2 |
| 68       | 94311    | Contact Block, Switch On         | 1 |
| 69       | 94312    | Contact Block, Switch On         | 1 |
| 70       | 94313    | Contact Block, Switch On         | 1 |
| 71       | 85108    | 4 Position Jumper Strap          | 1 |
| 72       | 33207    | 8-Channel Mounting Relay Board   | 1 |
| 73       | 15971    | Output Relay Module              | 4 |
| 74       | 70780    | 50 Pin Flat Ribbon Cable         | 1 |
| 75       | 120762   | Machine Screw, 6-32NC x 1 - 1/4  | 4 |
| 76       | 43636    | DIN Rail                         | 1 |
| 77       | 61141    | Screwless WAGO End Stop          | 3 |
| 78       | 62964    | WAGO Terminal Block              | 7 |
| 79       | 62966    | WAGO Terminal Block              | 1 |
| 80       | 62968    | Intermediate End Plate           | 3 |
| 81       | 62969    | WAGO Fuse Terminal Block         | 2 |
| 82       | 54215    | Time Delay Fuse, 3.15 amp        | 2 |
| 83       | 66190    | Intermediate End Plate           | 1 |
| 84       | 62959    | Label, WAGO Terminal Strip       | 1 |
| 85       | 65007    | Label, WAGO Terminal Block       | 1 |
| 86       | 62967    | Label, WAGO Terminal Block       | 1 |
| 87       | 66034    | Label, WAGO Terminal Block       | 1 |
| 88       | 22087    | Machine Screw, 6-32NC x 3/8      | 2 |
| 89       | 55337    | Jumper, Series 280, Insulated    | 1 |
| 90       | 80590    | Arrowhead Cable Tie Mount        | 8 |
| 91       | 15658    | 1 Inch Cable Tie Mount           | 2 |
| 92       | 121069   | 9 Inch Ground Assembly Wire      | 1 |
| 98       | 67608    | Card, Digital I/O                | 1 |
| 99       | 77180    | Conn, 8 Pos Screw Terminal       | 1 |
| 105      | 88733    | Vent, Breather Sealed            | 1 |
| 106      | 88734    | Nut, Breather Vent               | 1 |
| -        | 54215    | Fuse Between Din Rail/Relay Rack | 1 |
| _        | 117901   | Foam, Mixture High Density       | 1 |
|          |          |                                  |   |

Table 5-1. Replacement Parts List

# 6.0 Compliance

| C                  | E                            |                                                                                                    | EU DECLARA<br>CONFORM<br>EU-KONFORMITÄTSER<br>DÉCLARATION UE DE CO          | <b>FION OI</b><br><b>MITY</b><br>KLÄRUNG<br>DNFORMITÉ | Rice Lake Weighing Systems<br>230 West Coleman Street<br>Rice Lake, Wisconsin 54868<br>United States of America<br>RICE LAKE<br>WEIGHING SYSTEMS |
|--------------------|------------------------------|----------------------------------------------------------------------------------------------------|-----------------------------------------------------------------------------|-------------------------------------------------------|----------------------------------------------------------------------------------------------------|
| iype/iy            | р/ і уре                     | 3: 820i and 920i series                                                                                   |                                                                             |                                                       |                                                                                                    |
| English<br>Deutsch | We dec<br>standar<br>Wir erk | lare under our sole responsibilit<br>d(s) or other regulations docume<br>ären unter unserer alleinigen Ve | y that the products to which th<br>ent(s).<br>erantwortung, dass die Produk | is declaration ro                                     | efers to, is in conformity with the following                                                                                                    |
|                    | und Re                       | gulierungsbestimmungen entspr                                                                             | echen.                                                                      |                                                       |                                                                                                    |
| Francais           | Nous dé<br>suivante          | clarons sous notre responsabilite<br>ou au/aux document/s normatif/                                       | è que les produits auxquels se r<br>s suivant/s.                            | apporte la prése                                      | ente déclartion, sont conformes à la/aux norme/s                                                                                                 |
| EU Dii             | ective                       | Certificates                                                                                              | Standar                                                                     | ds Used / N                                           | lotified Body Involvement                                                                                                    |
| 2014/30/E          | J EMC                        | -                                                                                                    | EN 61326-1:2013, EN 550                                                     | )11:2009+A1:2                                         | 2010, EN 61000-6-1:1995, EN 61000-6-2:2007                                                                                                    |
| 2014/35/EI         | J LVD                        | -                                                                                                    | IEC 60950-1 ed.2                                                            |                                                       |                                                                                                    |
| 2011/65/E          | J RoHS                       | S -                                                                                                    | EN 50581:2012                                                               |                                                       |                                                                                                    |
|                    |                              |                                                                                                    |                                                                             |                                                       |                                                                                                    |
| Signature:         | Ċ                            | Rubard Suguro                                                                                             | ~                                                                           | Place:                                                | Rice Lake, WI USA                                                                                                    |
| Type Nam           | e: <u>R</u>                  | ichard Shipman                                                                                            |                                                                             | Date:                                                 | May 3, 2019                                                                                                    |
| Title:             | <u>C</u>                     | uality Manager                                                                                            |                                                                             |                                                       |                                                                                                    |

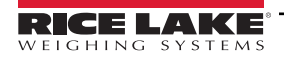

| UK         Type:       820i and 920         English       We declare und standard(s) or destandard(s) or destandard(s) | )i series<br>der our sole responsibilit<br>other regulations docume | UK DECLARATIC<br>OF CONFORMIT | <b>DN</b><br><b>'Y</b><br>ration refers to, is in co | Rice Lake Weighing Systems<br>230 West Coleman Street<br>Rice Lake, Wisconsin 54868<br>United States of America<br>RECELARCE<br>WEIGHING SYSTEMS |
|----------------------------------------------------------------------------------------------------|---------------------------------------------------------------------|-------------------------------|------------------------------------------------------|----------------------------------------------------------------------------------------------------|
| UK Regulations                                                                                                    | Certificates                                                        | Standards Use                 | ed / Approved Boo                                    | dy Involvement                                                                                                    |
| 2016/1101 Low Voltage                                                                                                  | -                                                                   | IEC 60950-1 ed.2              |                                                      |                                                                                                    |
| 2016/1091 EMC                                                                                                    | -                                                                   | EN 61326-1:2013, EN 55011:200 | 9+A1:2010, EN 6100                                   | 0-6-1:1995, EN 61000-6-2:2007                                                                                                    |
| 2012/3032 RoHS                                                                                                    | -                                                                   | EN 50581:2012                 |                                                      |                                                                                                    |
| Signature: Baaa<br>Name: Brandi Harder                                                                                 | ndi Handen                                                          | Pla                           | ce: <u>Rice Lake, V</u><br>e: <u>December 3</u>      | VI_USA                                                                                                    |
| Title: Quality Manag                                                                                                   | er                                                                  |                               |                                                      |                                                                                                    |
| Form 0291 New 07/2021                                                                                                  |                                                                     |                               |                                                      | Approved by: Quality Department                                                                                                    |

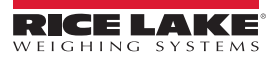

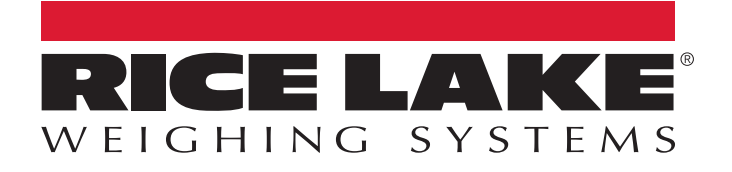

© Rice Lake Weighing Systems Content subject to change without notice. 230 W. Coleman St. • Rice Lake, WI 54868 • USA USA: 800-472-6703 • International: +1-715-234-9171

www.ricelake.com